## 【Global MyB2B APP 交易時出現「非 OTP 註冊者,

## 你無法正常使用本手機 OTP 功能」的解法?】

(問題說明)

使用 Global MyB2B APP 交易時出現「非 OTP 註冊者 · 你無法正常使用本手機 OTP 功能」

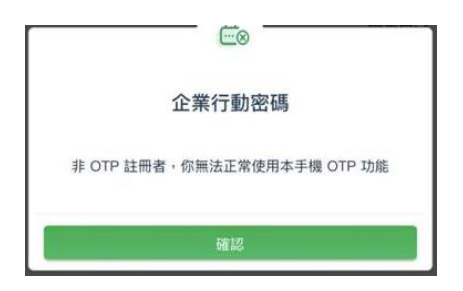

★ 此問題的發生原因為「放行人員 OTP 所綁定的電話號碼,與 Global MyB2B APP 裡 OTP 綁定的

電話號碼不同」所致。

## (解法說明)

Step1. 請先至 Global MyB2B APP 裡查詢企業行動密碼開通的電話號碼。

| 1.開啟 G      | ilobal My      | yB2B APP         | 2.點選右上角「 <b>設定</b> 」 |            |                | 3.點選「      | 狀態查詢」       |                  | 4.查詢 OTP 綁定的電話號 |                     |  |  |
|-------------|----------------|------------------|----------------------|------------|----------------|------------|-------------|------------------|-----------------|---------------------|--|--|
| 點選「:        | 企業行動           | 密碼」              |                      |            |                |            |             |                  | 碼               |                     |  |  |
| ▶■  中華電信 4G | 上午 11:09       | @ 69% <b>—</b> · | →川 中華電信 4G           | 上午11:10    | © 69% <b>=</b> | →川 中華電信 4G | 上午 11:10    | @ 69% <b>=</b> ) | ▶■   中華電信 4G    | 上午11:10 ④ 69% 💶 )   |  |  |
| Ξ           | 🛖 國泰世華銀        | 行                |                      | 企業行動密碼     | (Q)            |            | 企業行動密碼      |                  |                 | 狀態查詢                |  |  |
| 2年5月        | 页进             | 東出               | 歡                    | 迎使用企業行動密碼  |                | 歡          | 迎使用企業行動密碼   | 8                | 442.445         | 口明语                 |  |  |
| 美元          | 29.83          | 29.93            |                      |            |                |            |             |                  | NAJES           | 口冊連                 |  |  |
|             | 0.2788         | 0.2828           |                      | -8         |                |            | -8          |                  | ID或統編           | A12716***9          |  |  |
| 人民幣         | 4.189          | 4.239            |                      |            |                | 1          | 您可於下方進行資料設定 |                  | 手機號碼            | 0983***314          |  |  |
|             |                |                  | 待覆核清單                |            | 0              |            |             | ~                | 申辦日期            | 2020-05-07 14:04:22 |  |  |
|             |                |                  |                      |            |                |            |             |                  | 間通口相            | 2020.05.09.09.2110  |  |  |
|             | 使用指紋登入         |                  |                      |            |                | 〔□〕 狀態查詢   |             | >                | H1X0 [1 M]      | 2020-00-00 08.21.10 |  |  |
|             | (23)           |                  |                      |            |                | . 更换手機     |             | >                | 上次終止日期          | 2020-05-07 14:04:20 |  |  |
|             | <i>ັນ</i> ທີ່ກ |                  |                      |            |                | 28 變更圖形密碼  | Б.          | >                | 上次認證日期          | 2020-05-07 10:22:59 |  |  |
|             |                |                  |                      |            |                |            |             |                  |                 |                     |  |  |
|             |                |                  |                      |            |                |            |             |                  |                 |                     |  |  |
|             |                |                  |                      |            |                |            |             |                  |                 |                     |  |  |
|             | 指紋登入           |                  |                      |            |                |            |             |                  |                 |                     |  |  |
|             |                |                  |                      |            |                |            |             |                  |                 |                     |  |  |
|             | 企業行動密碼         |                  | (                    | 前# 4白 开 #広 |                |            |             |                  |                 |                     |  |  |
| L           |                |                  |                      | 内世的水 行臣 作交 |                |            |             |                  |                 |                     |  |  |
|             |                |                  |                      |            |                |            |             |                  |                 |                     |  |  |
|             |                |                  |                      |            |                |            |             |                  |                 |                     |  |  |

Step2. 再請授權管理員登入網頁版 Global MyB2B ·

## 至【管理設定】 〉 授權中心【人員管理】 〉 變更人員 OTP 綁定的電話號碼

| 國泰世華 Cathay United Bank Cathay United Bank Cat | 銀行 (Global MyB2B)    |                       |        | 1         | _          | 服務總寶          | 快速連結             |
|----------------------------------------------------------------------------------------------------|----------------------|-----------------------|--------|-----------|------------|---------------|------------------|
| 資訊首頁 帳戶查詢                                                                                                    | 轉帳付款 進出口貿易           | 晑 融資服務 收款服務           | 證券期貨 1 | 企業理財 管理設定 | 主管儀表板 使用教學 |               |                  |
| 使用者服務 ^                                                                                                    | 管理設定 > 授權中心 > 人員管理   | <b>2</b>              |        |           | 1          | 歡迎 ummi1 主管 3 | 現在台灣時間 2020/12/1 |
| 使用者密碼變更                                                                                                    | ◆人員管理                |                       |        |           |            |               |                  |
| 使用者代號變更                                                                                                    | 作業項目                 | 人員管理                  |        |           |            |               |                  |
| 訊息通知管理                                                                                                    |                      | 使用者代號                 | 人員管    | 理         | 智慧印鑑(FXML) | 狀態            | 功能               |
| 企業設定管理 、                                                                                                    |                      | smanhoddwarid         | 授權管理   | 理員        | 不可使用       | 生效中           | 檢視 變更            |
| 其木资料/λ 岠通知签细                                                                                                    |                      | upari)0               | 經難     |           | 不可使用       | 生效中           | 檢視 變更 3          |
| 图 化 后 阵 田 肥 致                                                                                                    | 目前人員                 | user†1                | 主管     |           | 專用         | 生效中           | 檢視 變更            |
| 付款帳戶等理                                                                                                    |                      | unm 119               | aa     |           | 不可使用       | 生效中           | 檢視 變更            |
| 约定事頂编覽                                                                                                    |                      | 新増                    |        |           |            |               |                  |
| 安全守門員查詢                                                                                                    |                      |                       |        |           |            |               |                  |
| 安全守門員設定                                                                                                    | 注意事項:<br>若角色尚有流程,則無法 | 「「「」「」「」「」「」「」」「」」「」」 |        |           |            |               |                  |
| 智慧印鑑暫禁                                                                                                    | 系統預設角色,無法刪除          | ÷ •                   |        |           |            |               |                  |
| 實體OTP設定                                                                                                    |                      |                       |        |           |            |               |                  |
| 登入紀錄查詢                                                                                                    |                      |                       |        |           |            |               |                  |
| 授權中心 ^                                                                                                    |                      |                       |        |           |            |               |                  |
| 簡易設定                                                                                                    |                      |                       |        |           |            |               |                  |
| 2 <sub>角色管理</sub>                                                                                                    |                      |                       |        |           |            |               |                  |
| 人員管理                                                                                                    |                      |                       |        |           |            |               |                  |
| 交易簽核流程管理                                                                                                    | -                    |                       |        |           |            |               |                  |

| ▲ 國泰世華銀行 (white) ■ ■ ■ ■ ■ ■ ■ ■ ■ ■ ■ ■ ■ ■ ■ ■ ■ ■ ■ |          |                |            |              |         |        |           |       | 快速連結          | ~           | 中文(繁體) | ~      | 登出 |        |           |            |      |       |
|--------------------------------------------------------|----------|----------------|------------|--------------|---------|--------|-----------|-------|---------------|-------------|--------|--------|----|--------|-----------|------------|------|-------|
| Cathay United                                          | Bank     | MyB2B          | /          |              |         |        |           | _     |               |             |        |        |    |        |           |            | A    | ΑA    |
| 資訊首頁 帳戶                                                | 查詢       | 轉帳付款           | 進出口貿易      | 融資服務         | 收款服務    | 證券期貨   | 企業理財      | 管理設定  | 主管儀表板         | 使用教學        |        |        |    |        |           |            |      |       |
| 使用者服務                                                  | <u>^</u> | 管理設定 > 授權      | ▋中心 > 人員管理 |              |         |        |           |       |               |             | 歡迎     | useri1 | 主管 | 現在台灣時間 | 2020/12/1 | 6 13:52:37 | 倒數時間 | 07:58 |
| 使用者密碼變更                                                |          | ◆人員管           | 理          |              |         |        |           |       |               |             |        |        |    |        |           |            |      |       |
| 使用者代號變更                                                |          | 步驟一 基          | 本資料 步驟二    | 所屬角色         |         |        |           |       |               |             |        |        |    |        |           |            |      |       |
| 訊息通知管理                                                 |          |                | 作業項目       | ∃ 變更人員       |         |        |           |       |               |             |        |        |    |        |           |            |      |       |
| 企業設定管理                                                 | ^        |                | *人員姓4      | 名 主管         |         |        |           | 使用    | 者姓名至多限25個     | 国中文字、50個英文字 |        |        |    |        |           |            |      |       |
| 基本資料/入帳通知管                                             | f理       |                | *使用者代费     | tuner†1      |         | 使用者代號限 | 喂輸入6至12位英 | 支支或數字 |               |             |        |        |    |        |           |            |      |       |
| 關係戶管理服務                                                |          |                | *首次登入密码    | 5            | 請       | 參閱注意事項 | [第1項      |       |               |             |        |        |    |        |           |            |      |       |
| 付款帳戶管理                                                 |          |                | *再確認密研     | 馬            |         |        |           |       |               |             |        |        |    |        |           |            |      |       |
| 約定事項總覽                                                 |          |                | * 狀劇       | Le 愈用 C      | )停用     |        | 4         |       |               |             |        |        |    |        |           |            |      |       |
| 安全守門員查詢                                                |          |                | *OT        | P 〇 不可使用     | ◉ 其他設定  | 設定     |           |       |               |             |        |        |    |        |           |            |      |       |
| 安全守門員設定                                                |          |                | *智慧印鑑(FXML | -) 〇 不可使用    | ◉ 其他設定  | 設定     |           |       |               |             |        |        |    |        |           |            |      |       |
| 智慧印鑑智禁                                                 |          |                | 電子信箱       | a unicologia | .com.tw |        |           | 若輸入多組 | Email / 請用;隔開 | I           |        |        |    |        |           |            |      |       |
| 實體OTP設定                                                |          |                | 聯絡電調       | 舌 區碼         | 電話號碼    |        | 4         | 分機    |               |             |        |        |    |        |           |            |      |       |
| 登入紀錄查詢                                                 |          |                | 傅真電調       | 舌 區碼         | 電話號碼    |        |           |       |               |             |        |        |    |        |           |            |      |       |
| 授權中心                                                   | ^        |                | 行動電調       | f            |         |        |           |       |               |             |        |        |    |        |           |            |      |       |
| 簡易設定                                                   |          |                | * 語非       | № 繁體中文 🗸     | ]       |        |           |       |               |             |        |        |    |        |           |            |      |       |
| 角色管理                                                   |          | <u>薪資轉帳檢</u> 社 | 見權限        |              |         |        |           |       |               |             |        |        |    |        |           |            |      |       |
| 人員管理                                                   |          | 授權公司           |            |              |         |        | 權限        |       |               |             |        |        |    |        |           |            |      |       |

點選【行動 OTP】 〉 將 Step1 查詢到的 Global MyB2B APP 綁定的電話號碼勾選「專用」

| 5<br>OTP 行 | ·動OTP |                  |      | 關閉             |   |           |  |  |  |
|------------|-------|------------------|------|----------------|---|-----------|--|--|--|
| 専用         | 目前設定  | 行動 <b>OTP</b> 狀態 | 開通狀態 | 名(職)稱          |   | 手機號碼      |  |  |  |
| 6 🗆        | V     | 已専用              | 未開通  | 中物副豐華          |   | 0912 678  |  |  |  |
|            |       | 未使用              | 開通   | TR_Enroll      | ] | 098333314 |  |  |  |
|            |       |                  |      | 1 [1]<br>頁數:/1 |   |           |  |  |  |